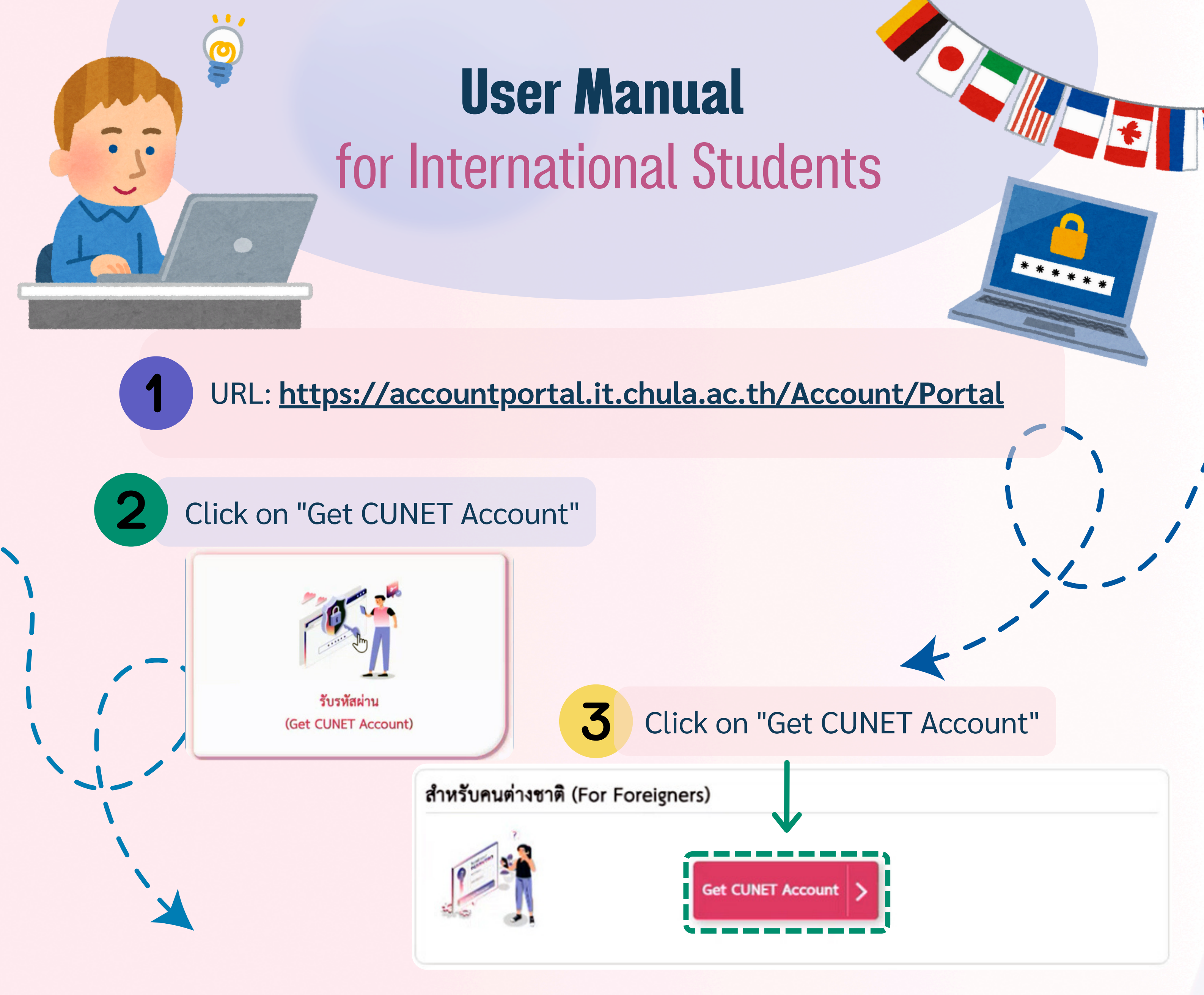

Please provide the corrected information to ensure accuracy.

4

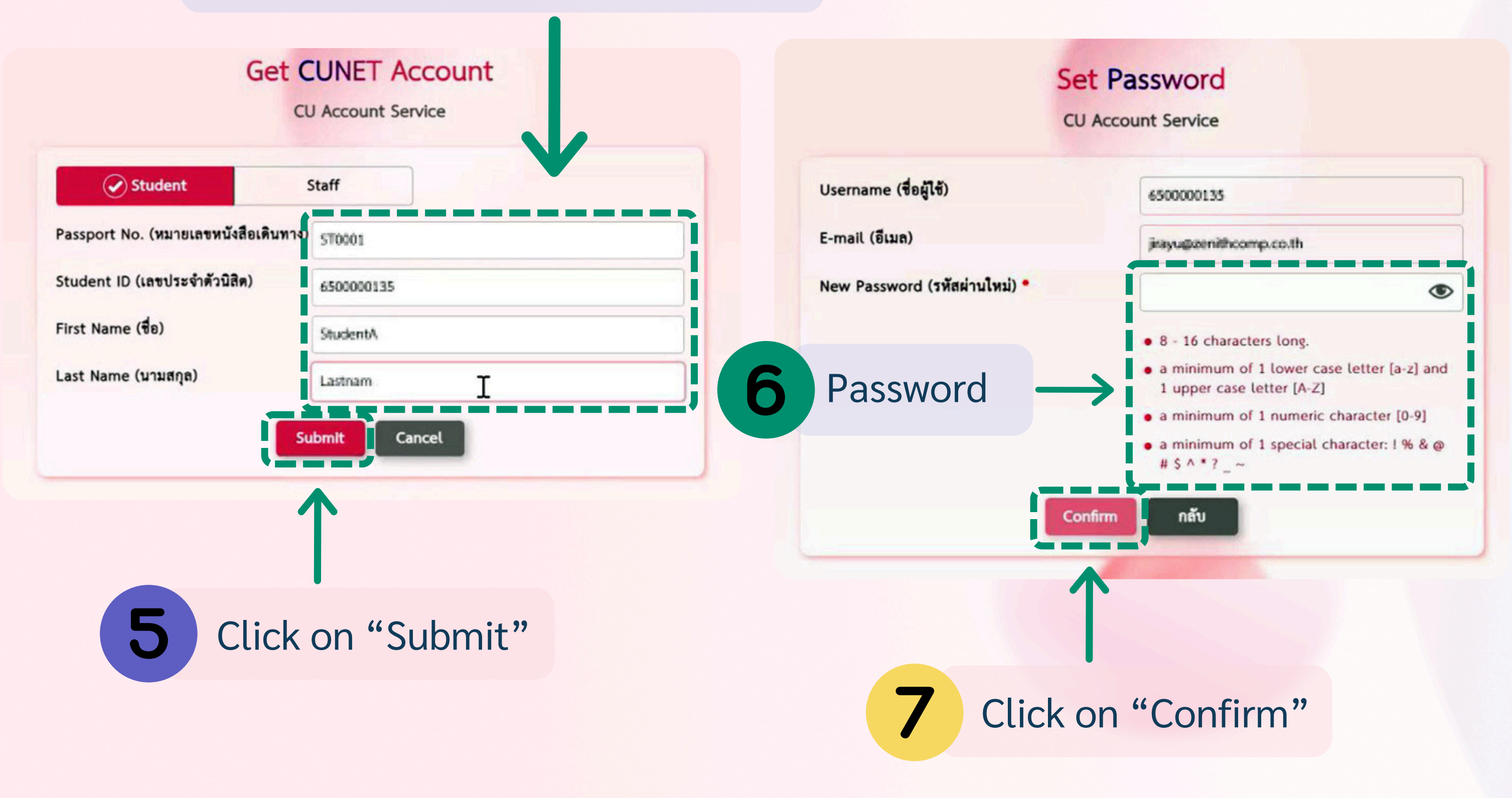